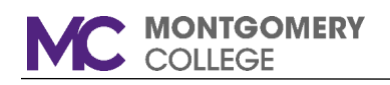

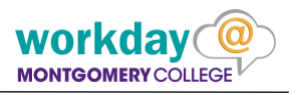

## REQUEST SABBATICAL LEAVE OF ABSENCE

<u>Request for Sabbatical Leave</u> requires that you enter the request into Workday where you will download the Sabbatical application for completion. Once completed, you will use Workday to upload the completed Sabbatical application and any additional related documents. Note: After you complete the submission, the Leave Request is automatically routed to Benefits for processing.

- 1. Click the Time Off Worklet.
- 2. Click Leave of Absence.

| ← Time Off |                          |                                                                            |
|------------|--------------------------|----------------------------------------------------------------------------|
|            | Request Leave of Absence | Available Balance as of Today<br>Does not include future time off requests |
|            |                          |                                                                            |
|            |                          | kidoy                                                                      |

3. Enter the dates in the Date fields, and press Enter.

| Q search         |                        | MONTGOMERY COLLEGE |
|------------------|------------------------|--------------------|
| Request Leave    | of Absence Janet Saros | Actions            |
| Last Day of Work | MM / DD / YYYY 🛗       |                    |
| enter your comm  | ient                   |                    |

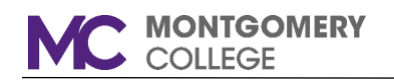

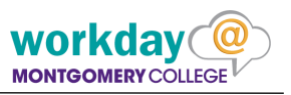

4. Enter the **Estimated Last Day of Leave**. Click in the **Leave Type** field, then click on **College** and select Sabbatcial Leave (100%).

| Last Day of Work            | 08 / 21 / 2018   |   |                             |                                                        |
|-----------------------------|------------------|---|-----------------------------|--------------------------------------------------------|
| Estimated Last Day of Leave | * 08 / 22 / 2018 | = | Q search                    |                                                        |
|                             |                  | F | Request Leave of            | Absence Janet Saros Action                             |
| enter your comme            | nt               |   | Last Day of Work            | 08 / 21 / 2018                                         |
| $\Theta$                    |                  | - | First Day of Leave          | * 08 / 22 / 2018                                       |
|                             |                  |   | Estimated Last Day of Leave | * 12 / 15 / 2018 🛗                                     |
|                             |                  |   | Leave Type                  | * search :=<br>← College                               |
|                             |                  |   |                             | College > Administrative Leave -                       |
|                             |                  |   | enter your comment          | College > Administrative Leave -<br>Voluntary (Unpaid) |
|                             |                  | A | ttachn                      | College > Sabbatical Leave (100%)                      |
|                             |                  |   | ·····                       | College > Sabbatical Leave<br>(50%)                    |
|                             |                  |   |                             | College > Short Term Disability<br>Leave (80%)         |
|                             |                  |   |                             |                                                        |

Note: Workday will display only those leave types for which you are eligible.

5. Click on the **Submit** button at the bottom of the screen. On the next screen, click **DONE** to save your work.

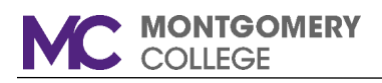

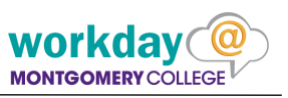

6. Go to the InBox by clicking on the Cloud in the upper right hand corner of the screen.

| Q search   |                                                            | MONTGOMENY COLLEGE                                                                                                    | On behalf of: Janet Saros              |
|------------|------------------------------------------------------------|----------------------------------------------------------------------------------------------------|----------------------------------------|
| - Time Off |                                                            |                                                                                                    | On behalf of: Janet Sa<br>View Profile |
|            | Request                                                    | Available Balance as of Today                                                                                                    | Home                                   |
|            | Leave of Absence                                           | Does not include future time off requests                                                                                                    | Inbox                                  |
|            |                                                            |                                                                                                    | Notifications                          |
|            |                                                            |                                                                                                    | Favorites                              |
|            |                                                            |                                                                                                    | W:Drive                                |
|            |                                                            |                                                                                                    | Documentation                          |
|            | 0 2017                                                     | Workday Inc. All rights reserved.                                                                                                    | My Account >                           |
|            | System Status: Your Sandbox will be unavailabl             | e for a maximum of 12 hours during the next Weekly Service Update and                                                                                          | Sign Out                               |
|            | PT (GLIT.T) Eardbay Reference Summing on Prices, August 10 | , 2017 at 000 p.m. + r (christ + r) unit sandraag, nuguti 19, 2017 at 000 attr.<br>e consented by 10.00 e m. BT (08.07.3) on the day of the networkshed Models |                                        |

7. The first message in the InBox displays automatically. To see the Leave Request, you may need to click on the Leave Request message to see the content, as shown below.

| Review Documents - Work: ×                                                                                        |                                                                                                    | 800                                                                                                    |
|----------------------------------------------------------------------------------------------------|----------------------------------------------------------------------------------------------------|----------------------------------------------------------------------------------------------------|
| ← → C ● Secure   https://impl.workday.com/mc/d/unil<br>↑ Apps ₩ https://inbdev.montgo M Inbox (179) - jkampbe ▲ P | fiedinbox/initialinbox/2998\$17139.htmld<br>IC WD Web Page 🎡 Workday Community   🚺 Workday Learn Center 🥁 WD Customer Center 🔂 https://cs.sierra-cedar. 🙀 Workday AMU 🔽 Request an MC Transcr | ★ 3 □ □ » Other bookmark                                                                                                    |
| Q search                                                                                                    |                                                                                                    | On behalf of: Janet Saros                                                                                                    |
| Inbox                                                                                                    |                                                                                                    |                                                                                                    |
| Actions 3 Archive                                                                                                 | Review Documents Review Documents for Leave Request: Janet Saros (Actions)   I minute(a) ago - Effective 08/22/2018                                                                           | ې یا به میلی په میلی په میلی |
|                                                                                                    | Drop file here<br>or<br>Select files                                                                                                    |                                                                                                    |
|                                                                                                    | Submit Save for Later Cancel                                                                                                    |                                                                                                    |

8. Click on the **Document Link** (shown in blue text) to download the application form and save it to your computer. Click the **SAVE for LATER** button, then click **DONE**.

NOTE: This message will remain in your InBox until you complete steps 9 through 12 below.

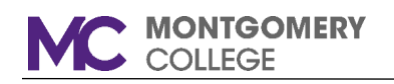

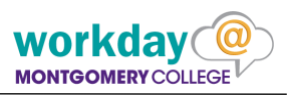

- 9. <u>Complete the downloaded application form, get all signatures, and complete any</u> <u>additional documents you wish to include with your application.</u> When everything is complete, save the documents to electronic format.
- 10. Once you have assembled all the completed sabbatical documents, return to your InBox as specified in Step 6, then continue with Step 11.
- 11. Click on the message to open it. Read and acknowledge the agreement by clicking the I Agree checkbox. Click on Select files button to open locate the file on your computer, thumb drive, or shared drive. Once you locate the file, highlight it and click Open. Workday will upload the selected file. Adding a comment is optional.

| Q search                                                             | MONTO CALLEDE                                                                                                    | On behalf of: Janet Saros                           |
|----------------------------------------------------------------------|----------------------------------------------------------------------------------------------------|-----------------------------------------------------|
| Inbox                                                                |                                                                                                    |                                                     |
| Actions 1 Archive                                                    | Review Documents Review Documents for Leave Request: Janet Saros (Actions)                                                              | 07                                                  |
| Viewing: All 🧅 Sort By: Newest 🗸                                     | 1 minute(s) ago - Effective 08/22/2018                                                                                                  |                                                     |
| Leave Request: Janet Saros<br>1 minute(s) ago - Effective 08/22/2018 | Documents                                                                                                    |                                                     |
|                                                                      | Document LOA - Sabbatical Application                                                                                                   |                                                     |
|                                                                      | Instructions Please download the application, complete, and then upload to the request for the review and approval process to be        | rgin. An attachment is required to submit.          |
|                                                                      | agnature attatement I have received and understand that an application must be uploaded for the review and approval process to begin, A | in attachment is required to submit.                |
|                                                                      | Sabbatical Application.docx                                                                                                    | 8                                                   |
|                                                                      | DOC                                                                                                    |                                                     |
|                                                                      |                                                                                                    |                                                     |
|                                                                      |                                                                                                    | · · · · · · · · · · · · · · · · · · ·               |
|                                                                      | Comment Inbox                                                                                                    |                                                     |
|                                                                      | Actions  Active You ha                                                                                                    | ave submitted Leave Request: Jan                    |
|                                                                      | Viewing: All 🗸 Sort By: Newest 🗸 🗸 1 minute(s)                                                                                          | ago - Effective 08/22/2018                          |
|                                                                      | Submit Save for Later Cancel Leave Request: Janet Saros Up Next                                                                         | 6                                                   |
|                                                                      | Benefit<br>To Do: Arr                                                                                                    | s Partner<br>ange Committe for application approval |
|                                                                      |                                                                                                    | - I                                                 |
| Click Submit.                                                        | 5 Det                                                                                                    | alls and Process                                    |
|                                                                      |                                                                                                    |                                                     |
| NOTE: If you are not                                                 | ready to submit                                                                                                    |                                                     |
| the request, click Sa                                                | ve for Later. If                                                                                                    |                                                     |
| vou decide abort the                                                 | request, click                                                                                                    |                                                     |
| Cancol                                                               |                                                                                                    |                                                     |
| Callel.                                                              |                                                                                                    |                                                     |
| IMPORTANT: Click                                                     | DONE to                                                                                                    |                                                     |
| complete the submis                                                  | sion of your                                                                                                    |                                                     |
|                                                                      |                                                                                                    |                                                     |
| application.                                                         |                                                                                                    |                                                     |

Note: After you have submitted or

cancelled your request, the message will no longer appear in your InBox.

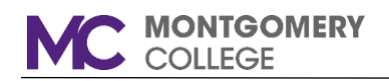

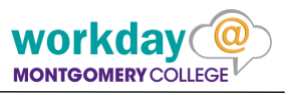

**To Upload Additional Documentation for your Leave Request:** If you wish to submit additional documents for your Sabbatical Application, follow the steps below.

1. Enter 'main work' in the search box, and click **Enter**.

| Maintain My Worker Documents - Report |                  |          |
|---------------------------------------|------------------|----------|
| nme on                                |                  |          |
|                                       | Request          | Availa   |
|                                       | Leave of Absence | Does not |
|                                       |                  |          |
|                                       |                  |          |

2. Click on Maintain My Worker Documents. Then click the Add button.

|            | Q main work                                       |                   |                                             |                   |                |                                     |
|------------|---------------------------------------------------|-------------------|---------------------------------------------|-------------------|----------------|-------------------------------------|
|            | Maintain My Worker D                              | ocuments          | Janet Saros Act                             | ions              |                |                                     |
|            | Add C Reviewed Document Standard Documents 1 Item | s                 |                                             |                   |                |                                     |
|            | Document                                          | Effective<br>Date | Document Attachment                         | Signature Type    | Signed By      | Signature Date                      |
|            | LOA - Sabbatical Application                      | 01/01/1900        | Sabbatical_applicatio<br>n-F2018-S2019.docx | Acknowledgment    | Janet<br>Saros | 08/17/2017 12:34:03 PM              |
|            | 4                                                 |                   | Q main work                                 |                   |                |                                     |
|            |                                                   |                   | Add Worker Documen                          | t Janet Saros (Te |                |                                     |
| . Se<br>wa | lect or Drop the file<br>nt to upload to Wo       | e you<br>vrkday.  |                                             |                   |                | Drop files he<br>or<br>Select files |

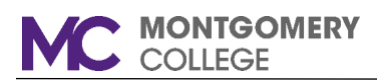

- 4. Specify the correct **Document Category** for the document you uploaded. For Sabbatical documents, select **Leave of Absence**. Enter a comment (optional).
- If you wish to add additional files, click **Upload**. When you have finished uploading files, click **OK**.

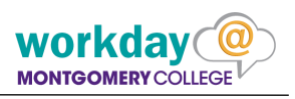

|                                                                                                    |         | Ker Doc                                                            | ument          | Janet S                                              | dIOS (Action                                                      | 21                                       |
|----------------------------------------------------------------------------------------------------|---------|--------------------------------------------------------------------|----------------|------------------------------------------------------|-------------------------------------------------------------------|------------------------------------------|
|                                                                                                    |         | Sabbatica                                                          | al Supplementa | l Materials.do                                       | ocx                                                               |                                          |
| ou<br>,                                                                                                    | Uploa   | Documen<br>Comment                                                 | t Category *   | search Facult<br>Facult<br>ID Veri<br>Leave<br>Leave | y-Related<br>fication<br>ew<br>of Absence<br>Name Change<br>e     |                                          |
|                                                                                                    |         |                                                                    |                | Marita                                               | l Status Change<br>d Professorships<br>isclosure Agreem<br>.etter | ent<br>•                                 |
|                                                                                                    | ОК      | Cancel                                                             |                |                                                      |                                                                   | -                                        |
| 🗑 🔍 me<br>Add Worke                                                                                                    | in work | Cancel                                                             | aros Action    |                                                      | -                                                                 |                                          |
| Q     me       Add Worke       You have succe       Add       2 items                                                                                                    | in work | Cancel<br>Janet St<br>task.                                        | aros Action    | <u>B</u> )                                           |                                                                   |                                          |
| W     Q     ma       Add Worke       You have succe       Add       2 items                                                                                                    | in work | Cancel<br>Janet St<br>task.<br>ument                               | aros Action    | B)<br>Docume                                         | nt Category                                                       |                                          |
| Q     ma       Add Worke       You have succe       Add       2 Items       Image: Sabbat                                                                                                    | In work | Cancel<br>Janet St<br>task.<br>ument<br>erais.docx                 | aros Action    | Docume<br>Leave of Abse                              | ent Category<br>nce                                               | Sabbatical Suppler                       |
| Q     max       Add Worke       You have succe       Add       2 ltems       Image: Sabbat       Image: Sabbat       Image: Sabbat                                                                                                    | In work | Cancel<br>Janet Sa<br>task.<br>ument<br>etials.docx                | aros Action    | Docume<br>Leave of Abso                              | nnce                                                              | Sabbatical Suppler<br>Sabbatical Suppler |
| Image: Constraint of the second second se | In work | Cancel<br>Janet St<br>task.<br>ument<br>etals.docx                 | aros Actor     | Docume<br>Leave of Abset<br>Leave of Abset           | ent Category<br>nce<br>nce                                        | Sabbatical Suppler<br>Sabbatical Suppler |
| Image: Constraint of the second second se               | in work | Cancel Janet St task. ument etials.docx etials.docx Effective Date | Document /     | Docume<br>Leave of Abse<br>Leave of Abse             | Ince Ince Ince Ince Ince Ince Ince Ince                           | Sabbatical Suppler<br>Sabbatical Suppler |

6. Click **DONE** to save your work.